| 🛐 📧 🐞 America Vessues 🛅 Tutti in Classe | × 🛅 Login SCT Scuola e territori 🖉 Com                  | e olivie una pagina w 🛛 🕂 🗸                                                     |           | - 0 X                                         |
|-----------------------------------------|---------------------------------------------------------|---------------------------------------------------------------------------------|-----------|-----------------------------------------------|
| ← → O @ @ Imposyweb.speggar.eu.tor      | ne/app/infact/merce, setter/contract_stude=to_ptp/toste | ale-                                                                            |           |                                               |
|                                         | Classeviva S<br>E' disponibile la m<br>Classeviva       |                                                                                 |           |                                               |
|                                         |                                                         | Vai all'a.s. 2016/2017                                                          | <b>?</b>  |                                               |
|                                         | 15 OGGI                                                 | Cosa si è fatto oggi a scuola                                                   | Alato     |                                               |
|                                         | O DIDATTICA                                             | Materiale didattico                                                             | <b>?</b>  |                                               |
|                                         | ASSENZE<br>Consulta assenza                             | Le mie assenze                                                                  | 2         |                                               |
|                                         | Consulta vett                                           | Controlla i voti di                                                             | 2         |                                               |
|                                         |                                                         | Prenota colloquio con docente                                                   | 2<br>Auto |                                               |
|                                         |                                                         | Prenota attività di sportello                                                   | 2.        |                                               |
|                                         |                                                         | Argomenti svolti a lezione                                                      | 2         |                                               |
|                                         |                                                         | Esercitazioni Compiti Appunti                                                   | 2         |                                               |
|                                         | NOTE<br>Note ordere                                     | Note disciplinari e annotazioni                                                 | 2         |                                               |
|                                         | BACHECA<br>Bacheca online                               | Consulta la bacheca                                                             | 2         |                                               |
|                                         |                                                         | Esito Scrutini                                                                  | 2         |                                               |
|                                         | ACCOUNT                                                 | Gestisco i miei dati                                                            | 2         |                                               |
|                                         | APPLICAZIONI<br>Merró prárchiałe                        | Altre applicazioni Gruppo Spaggiari                                             | 2         |                                               |
| E O Scrivi qui per eseguire la ricerca  | H 💽 🖬 🛱 🖬 📑                                             | anian a contra of row states brillion rice chanton animos, a try (1) 201/0145 - |           | روم بر من من من من من من من من من من من من من |

DOPO AVER INSERITO LE PROPRIE CREDENZIALI (LE PROPRIE!!!!) SI APRE QUESTA PAGINA; SLEZIONARE ALTRE APPLICAZIONI GRUPPO SPAGGIARI...

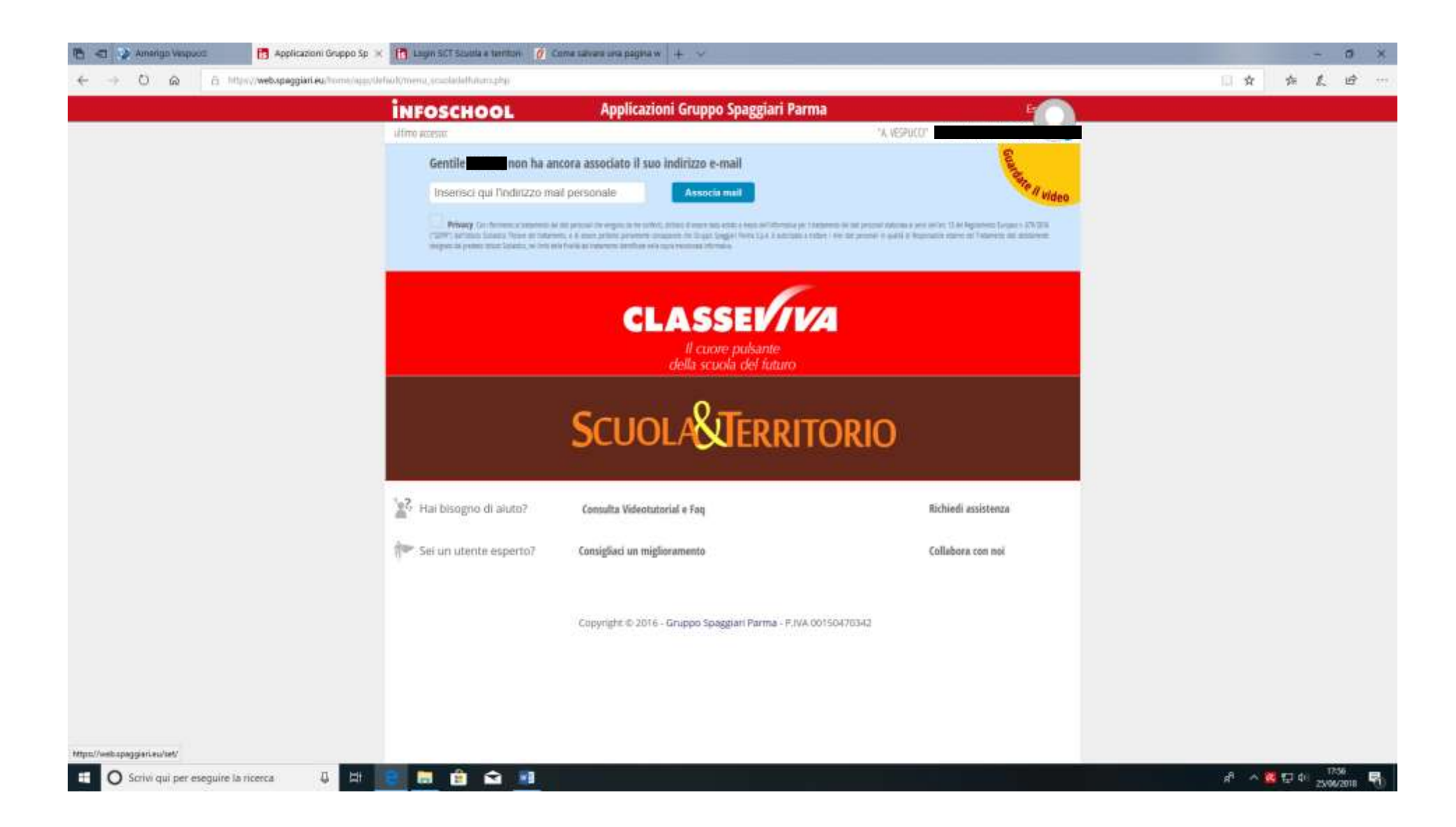

SELEZIONARE SCUOLA E TERRITORIO E...

| 👌 📹 🎲 Ameriga Vespuoz 📑 SC | UOLA E TERRITORIO 🔀 🦍 Lagin SCT Savala e territori 🧭 Co                                                 | ime salvane una pagètia w 🛛 🕂 🖂                                                                                                    |                                                                                                    | - 0     |
|----------------------------|----------------------------------------------------------------------------------------------------|----------------------------------------------------------------------------------------------------|----------------------------------------------------------------------------------------------------|---------|
| ← → O @ A MONVWEAP         | aggiiri eu homologo/Urfol/menu.set, staho                                                               |                                                                                                    |                                                                                                    | 目女 女友 4 |
|                            | Scilol/&Beerfordo                                                                                       | SCUOLA E TERRITORIO                                                                                                    |                                                                                                    |         |
|                            | Gentile non ha anco<br>Inserisci qui l'indrizzo mail (<br>Printy - instancia più in con especiale e più | N VE<br>Associato II suo indiritzo e-mail<br>personale Associa mail<br>NUM Deas draws monthers, a vest and the Light M 2004 for several best reserved to a several several several and<br>several generation of the several several best of the Light M 2004 for several best reserved to a several several and<br>several generation of the several several sev | And Course Serger-Terms 1 ( A property and more and<br>and it is an approximation of a property and more and<br>and it is an approximation of a property in the service and<br>and it is a post and more and and and a property in the service and<br>and it is a post of a service and a property in the service and<br>and it is a post of a service and a property in the service and<br>and it is a post of a service and a property in the service and<br>and a service and a service and a service and a service and<br>a service and a service and a service and a service and a service and<br>a service and a service and a service and a service and a service and<br>a service and a service and a service and a service and a service and<br>a service and a service and a service and a service and a service and<br>a service and a service and a service and a service and a service and<br>a service and a service and a service and a service and a service and<br>a service and a service and a service and a service and a service and<br>a service and a service and a service and a service and a service and<br>a service and a service and a service and a service and a service and<br>a service and a service and a serv |         |
|                            | Registel, diari di bardo                                                                                | Diari di bordo<br>Regim, der il bordo<br>Curriculum Integrato                                                                                                    | Real Control of Control of Contro                                                    |         |
|                            |                                                                                                    | Esperienze personall<br>Esperienze personall<br>Esperienze personal<br>Sicurezza - Formazione generale di 4 ore                                                                                                    | Alto                                                                                                    |         |
|                            | ALTRI CORSI<br>Atti Consi                                                                               | Altri corsi sulla sicurezza<br>Atti corsi sulla sicurezza<br>Opziona                                                                                                    | 2.400                                                                                                    |         |
|                            | Opciona le aziende<br>Prot. Valerio Corradi                                                             | Per un'alternanza centrata sull'allievo<br>basta per atuatenti                                                                                                    | Aadu<br>Aadu                                                                                                    |         |
|                            | Per lo Studiente<br>AppLiCAZIONI<br>Menú principale                                                     | Altre applicazioni Gruppo Spaggiari                                                                                                    | Asto<br>Asto                                                                                                    |         |
|                            | 127 Hai bisogno di aluto?                                                                               | Consulta Videotutorial e Faq                                                                                                    | Richiedi assistenta                                                                                                    |         |
|                            | 🔝 Sei un utente esperto?                                                                                | Consigliaci un migliocomento                                                                                                    | Collabora con noi                                                                                                    |         |

SELEZIONARE DIARI DI BORDO...

| n 🔁 🚱 Ameriga Vespuoz       | B Abbinamenti                | $	imes$ [1] Login SCT Scuola e territori – $\hat{\theta}$ Come severe una págine w –                                                                                                    | +.~                                             |               | - 0 ×                       |
|-----------------------------|------------------------------|----------------------------------------------------------------------------------------------------|-------------------------------------------------|---------------|-----------------------------|
| ← → 0 @ 0.1                 | they/webspaggian.eu/wit/sop/ | (lefwd//studente_abilinamenti.php                                                                                                    |                                                 |               | □☆ ☆ £ ♂ …                  |
|                             |                              | SCUOL/SERITORIO                                                                                                    | Abbinamenti                                     | ? 🍰 Esci      |                             |
|                             |                              |                                                                                                    |                                                 | "A: VESPUCCI" |                             |
|                             |                              | Cerca:                                                                                                    | Cerca                                           |               |                             |
|                             |                              |                                                                                                    |                                                 |               |                             |
|                             |                              | Abbinamenti d                                                                                                    | (tanva indietra)                                |               |                             |
|                             |                              | corso                                                                                                    | STAGE ESTINO                                    |               |                             |
|                             |                              | Dat 10-06-2018 F.LLI LOI SRL - HOTEL TORRE MORESCA                                                                                                    | SINCE ESTING                                    | Die           |                             |
|                             |                              | Al: 31-08-2018 Unit official states and a state of the states of the states of the sta | Top service ouvierd battiston-care di cucina 1, | Stamps.       |                             |
|                             |                              | Indinas LOCALITA CALA GINEPRO SNC, DROSEL (NU)                                                                                                    | Carls 89:50 Air: 14:38 Carls 18:86 Air: 12:38   |               |                             |
|                             |                              |                                                                                                    |                                                 |               |                             |
|                             |                              |                                                                                                    |                                                 |               |                             |
|                             |                              |                                                                                                    |                                                 |               |                             |
|                             |                              |                                                                                                    |                                                 |               |                             |
|                             |                              |                                                                                                    |                                                 |               |                             |
|                             |                              |                                                                                                    |                                                 |               |                             |
|                             |                              |                                                                                                    |                                                 |               |                             |
|                             |                              |                                                                                                    |                                                 |               |                             |
|                             |                              |                                                                                                    |                                                 |               |                             |
|                             |                              |                                                                                                    |                                                 |               |                             |
|                             |                              |                                                                                                    |                                                 |               |                             |
|                             |                              |                                                                                                    |                                                 |               |                             |
|                             |                              |                                                                                                    |                                                 |               |                             |
|                             |                              |                                                                                                    |                                                 |               |                             |
|                             |                              |                                                                                                    |                                                 |               |                             |
| E O Scrivi qui per eseguire | la ricerca 🛛 🤤 🗮             | 💽 👼 👜 🛥 🔳                                                                                                    |                                                 |               | 소 🚾 단 다 1257<br>2500/2018 🖷 |

NEL MENU DI DESTRA IN GRIGIO SELEZIONARE DIARI....

| A D A D Interviewebspaggiani.eurost/sep/pintsu | Antilano tierdaanto ka aldokumentoo<br>Scucu & Alkannonio | Diario di bordo                                                                     | ? 🛔                                | 日本 本 L ビ …<br>Sci |
|------------------------------------------------|-----------------------------------------------------------|-------------------------------------------------------------------------------------|------------------------------------|-------------------|
|                                                | SCUCK & GRANTORIO                                         | Diario di bordo                                                                     | ?   🏜   1                          | sci               |
|                                                | Water                                                     | 4 - 1                                                                               | A VESPHOLE                         | 692               |
|                                                | Carta.                                                    | Attitudei Aggiorg                                                                   | Preparazione Diefio Relazione Valu |                   |
|                                                |                                                           | Diari di - TORNA I<br>Presso F.LLI LOI SRL - HOTEL TORRE MOR                        | NDIETRO<br>ESCA                    |                   |
|                                                |                                                           |                                                                                     | jici). Starega p                   | esenze            |
|                                                | 09-06-2018                                                | OSSERVO                                                                             | Vistato da:                        |                   |
|                                                | 09:00 - 14:30 Assente<br>Presenza Assenza<br>Sh30m 4h30m  | Atsiria solta: incontro con tutor, personale di reparto e responsabili<br>aziendoli | Visuality                          |                   |
|                                                |                                                           |                                                                                     |                                    |                   |
|                                                |                                                           |                                                                                     |                                    | 17.00             |

SELEZIONARE L'ICONA CHE RAPPRESENTA UN LIBRO CON UN SEGNO +...

| n 🔁 😒 Ameriga Vespuot                       | 🖪 Diario di bordo | 🔀 Lagin SCT Studia                          | a a tarritori 🧿 Come savari | una pegeta w 🕂 🗸              |                                           |                       | - 0 ×                          |
|---------------------------------------------|-------------------|---------------------------------------------|-----------------------------|-------------------------------|-------------------------------------------|-----------------------|--------------------------------|
| e -> D & E https://web.spaggian.eu/vrl/opp/ |                   | lefw/Unliario_ticeds.php?sl_a               | dibinemetro-472402          |                               |                                           |                       | 目台 布尼田…                        |
|                                             |                   | Scoce-&deamon                               | 900                         | Diar                          | io di bordo                               | ? 🏜 Esci              |                                |
|                                             |                   | Certa                                       | P                           |                               | Ambadre Agging Preparation                |                       |                                |
|                                             |                   |                                             | Di                          | ari di<br>Presso F.LLI LOI SR | + TORNA INDIETRO<br>+ HOTEL TORRE MORESCA |                       |                                |
|                                             |                   | 09-06-2018                                  | Aggiungi diarlo             |                               |                                           | Alla Stampa précartas |                                |
|                                             |                   | 09:00 - 14:30 As<br>Preserva Ac<br>Sh30m 40 | Diario del 25-06-20         | 18                            | Coinvolgimento: Osservo                   | - Viscoties           |                                |
|                                             |                   |                                             | Orario Star                 | dard                          | Presenzo                                  |                       |                                |
|                                             |                   |                                             | Mattina: 09:00              | - 14:30 🗆 man                 | Mattina: 09:00 - 14:30                    |                       |                                |
|                                             |                   |                                             | Pomeriggio: 18:00           | - [22:30] 🗆 Ower              | Pomeriggio: 18:00 - 22:30                 | Alerte                |                                |
|                                             |                   |                                             | Attività svolta:            |                               |                                           |                       |                                |
|                                             |                   |                                             |                             |                               | Annul                                     | Па ОК                 |                                |
|                                             |                   |                                             |                             |                               |                                           |                       |                                |
|                                             |                   |                                             |                             |                               |                                           |                       |                                |
|                                             |                   |                                             |                             |                               |                                           |                       |                                |
|                                             |                   |                                             |                             |                               |                                           |                       |                                |
| 🗄 🔿 Scrivi qui per eseguire                 | la ricerca 🛛 🖟    | 💽 📾 🚊                                       | 🖬 🔳                         |                               |                                           |                       | x <sup>8</sup> 스 🐹 및 네이 175% 😽 |

E NEL RIQUADRO CHE SI APRE INSERIRE LA GIORNATA CHE INTERESSA, SCEGLIERE IL LIVELLO DEL COINVOLGIMENTO, LASCIARE INVARAIATI GLI ORARI PREDEFINITI O MODIFICARLI NEL RIQUADRO DI DESTRA E COMPLETARE CON LE ATTIVITA' SVOLTE. ALTERMINE SELEZIONARE OK. SELEZIONANDO IL SIMBOLO CON AGGIUNGI DAL MENU IN ALTO SI POSSONO POI AGGIUNGERE GLI ALTRI GIORNI E I GIORNI DI RIPOSO.